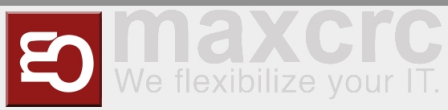

## 

| Inhaltsverzeichnis                        |    |
|-------------------------------------------|----|
| 1 General                                 | 2  |
| 2 Sign Up                                 | 2  |
| 3 Headline                                | 2  |
| 4 Menu items                              | 3  |
| 4.1 Anlagen                               | 3  |
| 4.1.1 Gate-Ansicht                        | 6  |
| 4.1.2 Gates                               | 7  |
| 4.1.3 Set up a new Gate                   | 7  |
| 4.1.4 Edit existing Gate                  | 9  |
| 4.1.5 Remove Gate                         | 10 |
| 5 Administration                          | 12 |
| 5.1 User                                  | 12 |
| 5.1.1 Set up new User                     | 13 |
| 5.1.2 Edit existing User                  | 14 |
| 5.1.2.1 Event Notifications               | 14 |
| 5.1.2.2 Locations & Positions Tab         | 14 |
| 5.1.2.3 Groups Tab                        | 14 |
| 5.1.2.4 Permissions Tab                   | 14 |
| 5.2 Groups                                | 14 |
| 5.2.1 Set up new Group                    | 15 |
| 5.2.2 Edit existing Group                 | 16 |
| 5.2.2.1 Users Tab                         | 16 |
| 5.2.2.2 Permissions Tab                   | 16 |
| 5.3 Positions                             | 16 |
| 5.3.1 Set up new Position                 | 16 |
| 5.3.2 Edit existing Position              | 16 |
| 5.4 Locations                             | 16 |
| 5.4.1 Set up new Location                 | 17 |
| 5.4.2 Edit existing Location              | 17 |
| 5.5 Locations & Positions                 | 17 |
| 5.6 Configuration                         | 17 |
| 6 Events                                  | 17 |
| 6.1 Events                                | 17 |
| 6.2 Event Definitions                     | 18 |
| 6.3 Event definition Groups               | 18 |
| 6.3.1 Create a new Event definition Group | 19 |
| 6.4 Event Subscriptions                   | 20 |
| 6.5 Notifications                         | 20 |

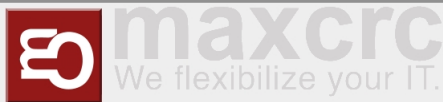

| 7 Cards        | 20 |
|----------------|----|
| 7.1 Cards      | 20 |
| 7.2 Edit Cards | 21 |
| 8 Statistics   | 22 |
|                |    |

### General

The Wanzl Access Manager offers a central dashbaord for access controls in a homogeneous interface, displays the corresponding states and supports the user in the administration of these components. The Wanzl Access Manager is a leading platform for monitoring and managing access controls of security areas.

## Sign Up

Please enter the login information provided by support here to log in to the central dashboard.

| W FMCU Server X                                          | +                                                                  | ∨ – □ ×   |
|----------------------------------------------------------|--------------------------------------------------------------------|-----------|
| $\leftrightarrow$ $\rightarrow$ C (i) localhost:8889/log | jin                                                                | ╚ ☆ 🛊 🛓 : |
| wanzl                                                    | Anlagen Administration * Ereignisse * Karten * Sonstiges * Deutsch | <b>X</b>  |
|                                                          | Anmeldung Benutzername Passwort Anmelden                           |           |

## Headline

| wanzi | 1 Facilities | 2Administration - | 3Events ▼ | 4Cards ▼ | 5 Statistics | 6 admin 🕩 | 7<br>Sign out | • | 8<br>English | * |
|-------|--------------|-------------------|-----------|----------|--------------|-----------|---------------|---|--------------|---|
|       |              |                   |           |          | ,<br>,       |           |               |   |              |   |

| Number | Function |
|--------|----------|
|        |          |

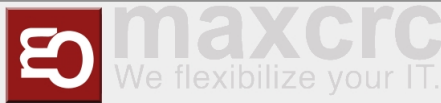

| 1 | Button Management Dashboard                      |
|---|--------------------------------------------------|
| 2 | Administration                                   |
| 3 | Events Button                                    |
| 4 | Cards Button                                     |
| 5 | Statistics Button                                |
| 6 | Logged in User                                   |
| 7 | Log out Button                                   |
| 8 | Languages menu                                   |
| 9 | Adjust the display to entire width of the screen |

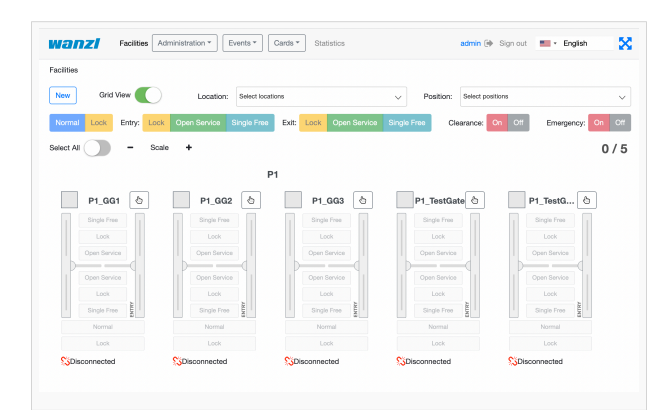

## Menu items

## Anlagen

| https://cdps.pamo.or.ip.addross/gatos                                                                                                    |  |
|----------------------------------------------------------------------------------------------------|--|
| The second second secon |  |
|                                                                                                    |  |

In dieser Ansicht werden alle Zutrittskontrollen in einer intuitiven Oberfläche dargestellt. Es existieren Gruppierungsmöglichkeiten in zwei Kategorien. Zunächst kann man nach **Standort** gruppieren. Innerhalb des Standortes kann man dann verschiedene **Lokationen** zusammenfassen. Einzelne Gates können über den Menüpunkt "**Neu**" hinzugefügt werden.

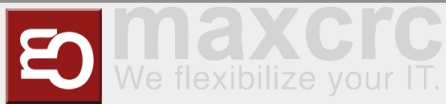

Gate ~ FMCU ~ management dashboard/en

| wan         | <b>Z</b> A         | nlagen      | Administr | ration 💌 🛛 Er | eignisse 🔻     | Karten 🔻 | Sons    | tiges 🕶    |              | admin 🕞 Abmelden     | 📕 🕶 Deutsch        |
|-------------|--------------------|-------------|-----------|---------------|----------------|----------|---------|------------|--------------|----------------------|--------------------|
| Anlagen     |                    |             |           |               |                |          |         |            |              |                      |                    |
| Neu         | Rastera            | ansicht     |           | Standort:     | Standorte ausv | /ählen   |         |            | ✓ Position:  | Positionen auswählen | $\checkmark$       |
| Normal      | sperren            | Eing.:      | sperren   | daueroffen    | einzelfreig.   | Ausg.:   | sperren | daueroffen | einzelfreig. | Reinigung: An A      | us Notfall: An Aus |
| Alle markie | eren               | -           | Maßs      | tab 🕇         |                |          |         |            |              |                      | 0 / 2              |
|             |                    |             | P1        |               |                |          |         |            |              |                      |                    |
|             | P1 GG1             | ß           |           | P1_G          | G2 🕒           |          |         |            |              |                      |                    |
|             | einzelfreig.       |             |           | einzelf       | reig.          |          |         |            |              |                      |                    |
|             | sperren            |             |           | sperr         | en             |          |         |            |              |                      |                    |
|             | daueroffen         |             |           | dauero        | ffen           |          |         |            |              |                      |                    |
|             | daueroffen         | 74          |           | dauero        | ffen           |          |         |            |              |                      |                    |
|             | sperren            | -<br>-<br>- |           | sperr         | en o           |          |         |            |              |                      |                    |
|             | einzelfreig.       | EINGAN      |           | einzelf       | reig.          |          |         |            |              |                      |                    |
|             | normal             |             |           | norm          | al             |          |         |            |              |                      |                    |
|             | sperren            |             |           | sperr         | en             |          |         |            |              |                      |                    |
| 💼 Normal 🚯  | l<br>eier Austritt |             | S         | Getrennt      |                |          |         |            |              |                      |                    |

#### Wenn die Lichtansicht aus ist, werden die Zutrittskontrollen in der Liste dargestellt.

| wan         | Anlagen Administr           | ration ▼ Ereignisse ▼    | Karten 🕶 Sonsti | iges 🔻                | admin 🕞 Abmelden               | 💻 - Deutsch        |
|-------------|-----------------------------|--------------------------|-----------------|-----------------------|--------------------------------|--------------------|
| Anlagen     |                             |                          |                 |                       |                                |                    |
| Neu         | Rasteransicht               | Standort: Standorte ausv | rählen          |                       | Position: Positionen auswählen | ~                  |
| Normal      | sperren Eing.: sperren      | daueroffen einzelfreig.  | Ausg.: sperren  | daueroffen einzelfrei | g. Reinigung: An Au            | is Notfall: An Aus |
| Alle markie | eren                        |                          |                 |                       |                                | 0 / 2              |
|             |                             |                          | P1              |                       |                                |                    |
| 0           | P1 GG1 kein freier Austritt | 🙁 Geschlossen 🍿 N        | ormal           |                       |                                |                    |
| 0           | P1_GG2                      |                          |                 |                       |                                | 🕱 Getrennt         |

#### Wenn ein oder mehrere Anlagen mit dem Steuerelement

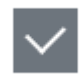

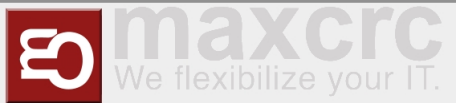

| S          | ymbol               | Beschreibung                                                         | Notiz            |
|------------|---------------------|----------------------------------------------------------------------|------------------|
| Normal sp  | perren              | in Zustand Normal wechseln, die<br>Türen in beide Richtungen sperren |                  |
| sperren da | laueroffen einzelfi | die Türe dauerhaft öffnen oder für<br>eig.<br>einzelne Person öffnen | Richtung Eingang |
| sperren da | laueroffen einzelfi | die Türe dauerhaft öffnen oder für<br>eig.<br>einzelne Person öffnen | Richtung Ausgang |
| An Aus     |                     | Den Modus <b>Reinigung</b> ein- und<br>ausschalten                   | Reinigung        |
| An Aus     |                     | Den Modus <b>Notauf</b> ein- und<br>ausschalten                      | Notauf           |

gewählt sind, können die Anlagen mit den folgenden Buttons gesteuert werden:

Die Gate-Darstellung enthält die folgenden Bedienelemente:

| Symbol       | Beschreibung                                                           | Notiz                                                                                       |
|--------------|------------------------------------------------------------------------|---------------------------------------------------------------------------------------------|
| $\checkmark$ | das Gate wählen                                                        | um die Schaltflächen oben ( <b>Norm</b><br><b>al</b> , <b>sperren</b> , usw.) zu aktivieren |
| P1_GG1       | zur Seite <b>Anlage</b> navigieren                                     |                                                                                             |
| Ł            | zur Seite <b>Gate-Ansicht</b><br>navigieren                            |                                                                                             |
| normal       | in Zustand Normal wechseln                                             |                                                                                             |
| sperren      | die Türen in beide Richtungen<br>sperren                               |                                                                                             |
| einzelfreig. | die Türe in Richtung Eingang<br>/Ausgang für einzelne Person<br>öffnen |                                                                                             |
| einzelfreig. | die Türe in Richtung Eingang<br>/Ausgang sperren                       |                                                                                             |
| daueroffen   | die Türe in Richtung Eingang<br>/Ausgang dauerhaft öffnen              |                                                                                             |

Die Symbole unter dem Gate vermitteln verschiedene Informationen darüber:

| Symbol       | Beschreibung              | Notiz |
|--------------|---------------------------|-------|
| <b>\$</b> \$ | Keine Verbindung zum Gate |       |
|              | Das Gate befindet sich im |       |

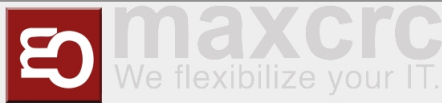

| 1        | Zustand Normal                                        |                                                                         |
|----------|-------------------------------------------------------|-------------------------------------------------------------------------|
| <b>.</b> | Das Gate befindet sich im<br>Zustand Gesperrt         |                                                                         |
| 2        | Das Gate befindet sich im<br>Zustand Feueralarm       |                                                                         |
| <b>C</b> | Das Gate befindet sich im<br>Zustand Notauf           |                                                                         |
| <b>.</b> | Der Modus Reinigung ist aktiv                         |                                                                         |
|          | Beim Gate ist Alarm aktiv                             |                                                                         |
|          | Das Gate ist dauerhaft geöffnet                       |                                                                         |
| •        | Ein oder mehrere Geräte beim<br>Gate sind ausgefallen |                                                                         |
| 1        | Aktuelle ausgewählte<br>Konfiguration des Gates       | Nut wenn zwei oder mehre<br>Konfigurationen beim Gate<br>vorhanden sind |

#### **Gate-Ansicht**

In dieser Ansicht können Sie den Zustand des einzelnen Gates beobachten, das Gate steuern und die Konfigurationen des Gates (wenn zwei oder mehrere vorhanden sind) anwenden.

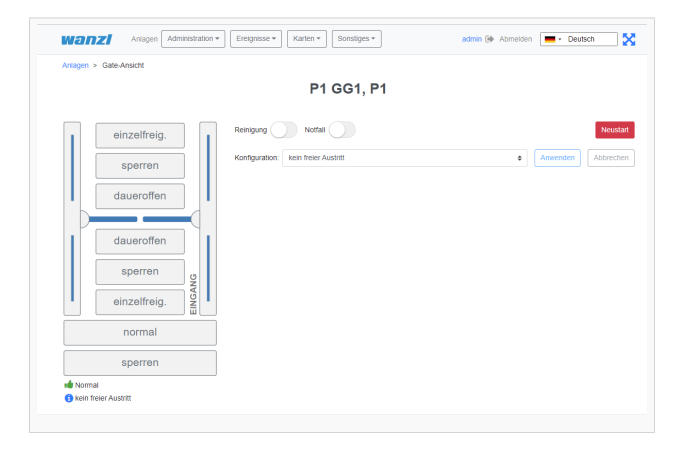

Mit diesen Schaltflächen können Sie verschiedene Aktionen ausführen:

| Symbol    | Beschreibung                                | Notiz |
|-----------|---------------------------------------------|-------|
| Reinigung | Den Modus Reinigung ein- und<br>ausschalten |       |

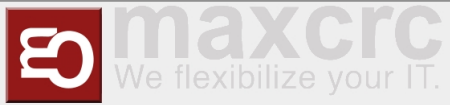

| Notfall                          | Den Zustand Notauf manuell ein-<br>und ausschalten          |                                                                           |
|----------------------------------|-------------------------------------------------------------|---------------------------------------------------------------------------|
| Neustart                         | Das Gate neustarten                                         |                                                                           |
| Konfiguration: kein freier Austr | Eine neu Konfiguration des Gates<br>aus der Combobox wählen | Nur wenn zwei oder mehrere<br>Konfigurationen beim Gate<br>vorhanden sind |
| Anwenden                         | Die neu Konfiguration anwenden                              |                                                                           |
| Abbrechen                        | Auf die neu Konfiguration<br>verzichten                     |                                                                           |

#### Gates

```
https://<dns-name or ip-address>/gates
```

In this view, all access controls are shown in an intuitive interface. There are grouping options in two categories. First of all, you can group by **Location**. You can then combine different **Positions** within the location. Individual gates can be added using the "**New**" menu item.

Bildschirmfoto 2022-02-17 um 12.52.43.png

## Set up a new Gate

In this view you create a **New** gate. The fields **Names**, **Displayed Name** and **Position** of the Gate must be verified with values. Then click on Facilities.

| Nanzi Fac             | lities Administration * Events * Cards * Statistics | admin 🕪 Sign out 💼 - English 🎽 |
|-----------------------|-----------------------------------------------------|--------------------------------|
| aciities > New Gate   | 2                                                   |                                |
| d                     |                                                     |                                |
| łame                  | P9_TestGate                                         |                                |
| Xisplay name          | P9_TestGate                                         |                                |
| Position              | P1                                                  | •                              |
| Disable notifications |                                                     |                                |
| ocked                 |                                                     |                                |
|                       | Save Cancel New Delete                              | < >                            |
| Cards                 | 1                                                   |                                |
| Edit                  |                                                     |                                |

You can now see in the view that you have created a **NEW** gate, in this case the fourth gate in this view.

Datei:FMCU NewGatemain.png

In the next step you connect the gate to the server.

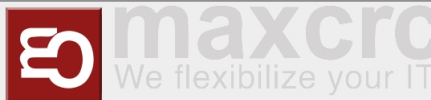

#### https://<IP-Adresse des Dashboards>

To do this, check on the **General** tab that the correct gate name has been entered.

l\_\_\_\_\_

\_\_\_\_\_

Datei:FMCU 5.png

Then check the following points on the **Server** tab.

Server#0 (server)- must be set to remote.

Activated slide-switch is activated.

Your server should be entered under Name\*.

Your URL should be entered under URL\*.

Gate should be entered under Username\*.

Your password should be entered under Password\*.

Save at the end.

| Allgemein                                                                                                    | Geräte                                                     | Alarmliste                                           | Signale       | Ausgangssignale | Dispatchers | Bildschirme | Server | Diamex Aktualisieren | Konfigurat | ionstyp |   |
|----------------------------------------------------------------------------------------------------|------------------------------------------------------------|------------------------------------------------------|---------------|-----------------|-------------|-------------|--------|----------------------|------------|---------|---|
| Speichern                                                                                                    | Abbreche                                                   | n                                                    |               |                 |             |             |        |                      |            | € 1/    | 1 |
| Server                                                                                                    | #0 (serve                                                  | ər)                                                  |               |                 |             |             |        |                      |            |         |   |
| Fem                                                                                                    |                                                            |                                                      |               |                 |             |             |        |                      |            |         | , |
| Aktiviert                                                                                                    |                                                            |                                                      |               |                 |             |             |        |                      |            |         |   |
|                                                                                                    |                                                            |                                                      |               |                 |             |             |        |                      |            |         |   |
| Schleuse                                                                                                    |                                                            |                                                      |               |                 |             |             |        |                      |            |         |   |
|                                                                                                    |                                                            |                                                      |               |                 |             |             |        |                      |            |         |   |
|                                                                                                    |                                                            |                                                      |               |                 |             |             |        |                      |            |         |   |
| JRL des G                                                                                                    | ates (z.B. http                                            | p://localhost:88                                     | 88)           |                 |             |             |        |                      |            |         |   |
| URL des G                                                                                                    | ates (z.B. http                                            | p://localhost:88                                     | 88)           |                 |             |             |        |                      |            |         |   |
| URL des G                                                                                                    | ates (z.B. http                                            | p://localhost:88                                     | 88)           |                 |             |             |        |                      |            |         |   |
| URL des G<br>Pause nach                                                                                                    | ates (z.B. http<br>n Verbindung                            | p://localhost:88<br>sausfall, Sekun                  | 88)<br>iden * |                 |             |             |        |                      |            |         |   |
| URL des G<br>Pause nach<br>6<br>Name *                                                                                                    | ates (z. B. http<br>n Verbindung                           | p://localhost.88<br>sausfall, Sekur                  | 88)<br>iden * |                 |             |             |        |                      |            |         |   |
| URL des G<br>Pause nach<br>5<br>Name *                                                                                                    | ates (z.B. http<br>n Verbindung                            | p://localhost.88<br>sausfall, Sekun                  | 88)<br>iden * |                 |             |             |        |                      |            |         |   |
| URL des G<br>Pause nach<br>5<br>Name *<br>Server #C<br>URL *                                                                                  | ates (z. B. http<br>n Verbindung                           | p://localhost.88<br>sausfall, Sekun                  | 88)<br>iden * |                 |             |             |        |                      |            |         |   |
| URL des G<br>Pause nach<br>5<br>Name *<br>Server #C<br>URL *                                                                                  | ates (z. B. http<br>n Verbindung<br>n<br>re URL.de         | p://localhost.88<br>sausfall, Sekun                  | 88)<br>iden * |                 |             |             |        |                      |            |         |   |
| URL des G<br>Pause nach<br>5<br>Name *<br>Server #U<br>URL *<br>https:// lh<br>Benutzema                                                      | ates (z.B. http<br>n Verbindung<br>n<br>re URL_de<br>rme * | p://localhost.88<br>sausfall, Sekur                  | 88)<br>iden * |                 |             |             |        |                      |            |         |   |
| URL des G<br>Pause nach<br>5<br>Name *<br>Server #C<br>URL *<br>https:// lih<br>Benutzema<br>gate                                             | ates (z.B. http<br>n Verbindung<br>n<br>re URL de<br>rme * | p://localhost.88                                     | 88)<br>iden * |                 |             |             |        |                      |            |         |   |
| Pause nach<br>5<br>Name *<br>Server #0<br>URL *<br>https:// ih<br>Benutzema<br>gate<br>Passwort *                                             | ates (z.B. http<br>n Verbindung<br>n<br>re URL.de<br>me *  | p://localhost.88                                     | 88)<br>iden * |                 |             |             |        |                      |            |         |   |
| Pause nach<br>5<br>Name *<br>Server #0<br>JRL *<br>https:// ih<br>Benutzema<br>gate<br>Passwort *<br>ihr Passw                                | ates (z.B. http<br>n Verbindung<br>n<br>re URL.de<br>me *  | p://localhost.88                                     | 88)<br>iden * |                 |             |             |        |                      |            |         |   |
| URL des G<br>Pause nach<br>5<br>Name *<br>Server #C<br>URL *<br>https:// ih<br>Benutzerna<br>gate<br>Passwort *<br>ihr Passw<br>Statistisch : | ates (z.B. http<br>verbindung<br>re URL de<br>me *         | p://localhost.88<br>sausfail, Sekun<br>te Massengröß | 88)<br>iden * |                 |             |             |        |                      |            |         |   |

In the next step, please click on System in the top bar.

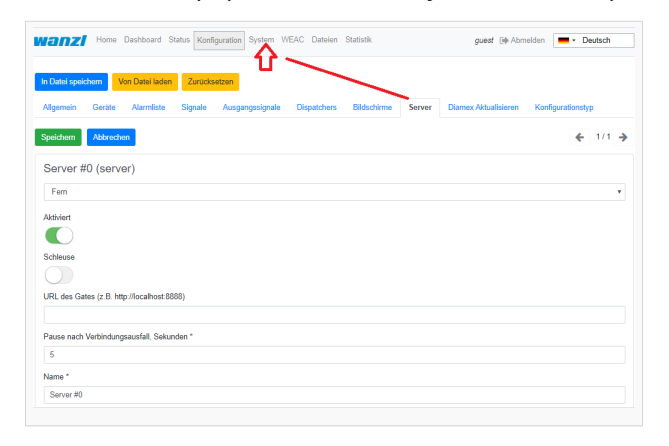

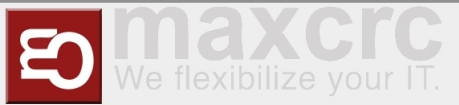

You will now see the following display, here please press restart once. Now your new gate should be connected.

| W20721 Home Dashboard Status Konfiguration System WEAC Dateien Statistik                             | guest () Abmelden 📃 - Deutsch |
|----------------------------------------------------------------------------------------------------|-------------------------------|
| Synchron Zarikköstern<br>menn Gen Canton<br>Netzerk Open/PH USS-Genite Hardware Schware aktualistern | Neustart System neustarten    |
| Actualisieren                                                                                        |                               |
| # Isuab<br>Scherr<br>unable to initialize libush: -99                                                |                               |
| # Is iden/inputby-id<br>Stder:<br>Is: iden/inputby-id: No such file or directory                     |                               |
| # find /dev -name ttyUSB* -o -name ttyACM*                                                           |                               |

Finally, you can check the connection in the **Status** tab. **CONNECTED** must now appear under State.

| h           | Home                                                                                   | e Dashboard Stat | us Konfiguration                                                     | System | WEAC Dateien                                                                 | Statistik   | guest 🕞 Abmelden 💻           | - Deutsch       |
|-------------|----------------------------------------------------------------------------------------|------------------|----------------------------------------------------------------------|--------|------------------------------------------------------------------------------|-------------|------------------------------|-----------------|
| și:         | Server                                                                                 |                  |                                                                      |        |                                                                              | $\frown$    |                              |                 |
| Гур         |                                                                                        | Letzter Fehler   |                                                                      |        |                                                                              | Zustand     |                              | Handlu          |
| em          |                                                                                        |                  |                                                                      |        |                                                                              | Verbunden   | Ve                           | rbindungsfehle  |
| Ģ           | Bildschirme                                                                            |                  |                                                                      |        |                                                                              |             |                              |                 |
| Disp        | lay Entry                                                                              |                  |                                                                      |        |                                                                              |             | https://gate.maxcrc.de:/disp | play/display_er |
| Xispi       | lay Exit                                                                               |                  |                                                                      |        |                                                                              |             | https://gate.maxcrc.de/di    | splay/display_  |
|             |                                                                                        |                  |                                                                      |        |                                                                              |             |                              |                 |
| æ           | Geräte                                                                                 |                  | Typ                                                                  |        | Zustand                                                                      | Fehlergrund |                              | Fehle           |
| 2<br>2<br>0 | Geräte<br>Name<br>Simulator                                                            |                  | Typ<br>Simulator                                                     |        | Zustand                                                                      | Fehlergrund |                              | Fehle           |
| 2<br>2      | Gerate<br>Name<br>Simulator<br>Light Bar                                               |                  | Typ<br>Simulator<br>Simulator                                        |        | Zustand<br>Geschlossen<br>Betriebsbereit                                     | Fehlergrund |                              | Fehle           |
| 8<br>0      | Geräte<br>Name<br>Simulator<br>Light Bar<br>Audio-Player                               |                  | Typ<br>Simulator<br>Simulator<br>Simulator                           |        | Zustand<br>Geschlossen<br>Betriebsbereit<br>Betriebsbereit                   | Fehlergrund |                              | Fehle           |
| 8.<br>0     | Geräte<br>Name<br>Simulator<br>Light Bar<br>Audio-Player<br>Slave FMCU                 |                  | Typ<br>Simulator<br>Simulator<br>Simulator<br>Simulator              |        | Zustand<br>Geschlossen<br>Betriebsbereit<br>Betriebsbereit<br>Betriebsbereit | Fehlergrund |                              | Fehle           |
| £           | , Geräte<br>Name<br>Simulator<br>Light Bar<br>Audio-Player<br>Slave FMCU<br>Led Player |                  | Typ<br>Simulator<br>Simulator<br>Simulator<br>Simulator<br>Simulator |        | Zustand<br>Geschlossen<br>Betriebsbereit<br>Betriebsbereit<br>Betriebsbereit | Fehlergrund |                              | Fehle           |

#### **Edit existing Gate**

https://<dns-name or ip-address>/gates

You are in the same view as where you would create a new gate.

\_\_\_\_\_

\_\_\_\_\_

Please move the slide switch "Grid view" to the left.

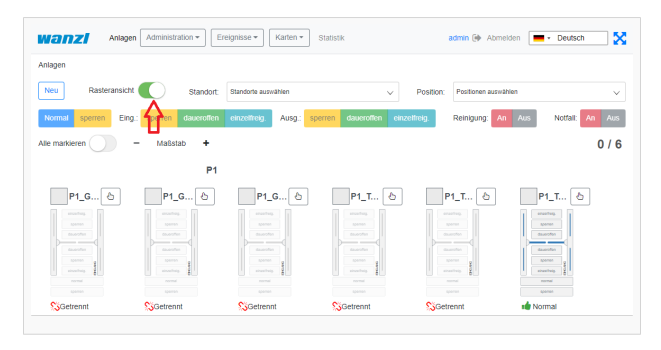

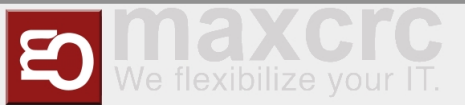

In the view click on the name of the gate which you want to edit (in the example P1\_TestGate2).

| Anlager              | Adminis | tration • E | reignisse 👻   | Karten • Statist | ik         |          |          | admin | •     | Abme   | lden [ | (     | eutsch    |       |
|----------------------|---------|-------------|---------------|------------------|------------|----------|----------|-------|-------|--------|--------|-------|-----------|-------|
| nlagen               |         |             |               |                  |            |          |          |       |       |        |        |       |           |       |
| Neu Rasteransicht    |         | Standort:   | Standorte aus | wählen           |            | $\sim$   | Position | Posit | ionen | auswäł | vien   |       |           |       |
| Normal sperren Eing. | sperren | daueroffen  | einzelfreig.  | Ausg.: sperren   | daueroffen | einzel   | freig.   | Reini | gung  | An     | Aus    | N     | otfall: 🔽 | An Au |
| Name                 |         | Position    |               | Standort         |            | Aodus    | 1        | *     | ٥     | Ξ      | Alarm  | Rein. | Gesp.     | Anlag |
| P1_GG1               | ۲       | P1          |               | Standort         |            | vormal : | é (      |       | -é    |        |        |       |           |       |
| Gate ist getrennt    |         |             |               |                  |            |          |          |       |       |        |        |       |           |       |
| D P1_GG2             | ۲       | P1          |               | Standort         |            | vormal - | 6 C      | •     | -0    |        |        |       |           |       |
| Gate ist getrennt    |         |             |               |                  |            |          |          |       |       |        |        |       |           |       |
| C P1_GG3             | ۲       | P1          |               | Standort         | ,          | Normal : | é (      | >     | -é    | ale.   |        |       |           |       |
| Gate ist getrennt    |         |             |               |                  |            |          |          |       |       |        |        |       |           |       |
| P1_TestGate          | ۲       | P1          |               | Standort         | ,          | Normal : | é (      | >     | -6    | ak.    |        |       |           |       |
| Gate ist getrennt    |         |             |               |                  |            |          |          |       |       |        |        |       |           |       |
| P1_TestGate2         | -       | P1          |               | Standort         |            | vormal : | é (      | >     | -0    |        |        |       |           |       |
| Gate ist getrennt    |         |             |               |                  |            |          |          |       |       |        |        |       |           |       |

In this view, please press the "Edit" function.

| nlagen > Anlage      |                                 |        |
|----------------------|---------------------------------|--------|
|                      | 6                               |        |
| ame                  | P1_TestGate2                    |        |
| splay name           | P1_TestGate2                    |        |
| sition               | P1                              |        |
| eldungen deaktiviere | en 🗆                            |        |
| cked                 |                                 |        |
|                      | Speichern Abbrechen Neu Löschen | <      |
| Karten               |                                 |        |
| Parcoda              | Mitarbeiter                     | Anzahl |

You can now edit the gate in this view.

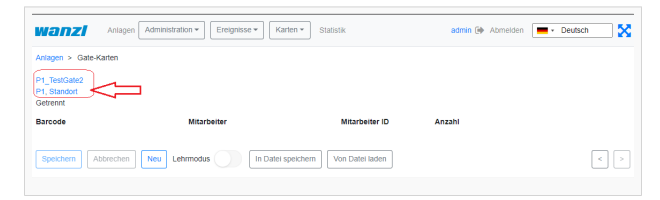

#### **Remove Gate**

https://<dns-name or ip-address>/gates

You are in the same view as where you would create a new gate.

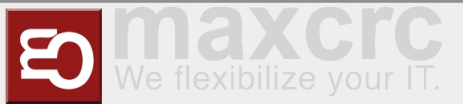

#### Please move the slide switch "Grid view" to the left.

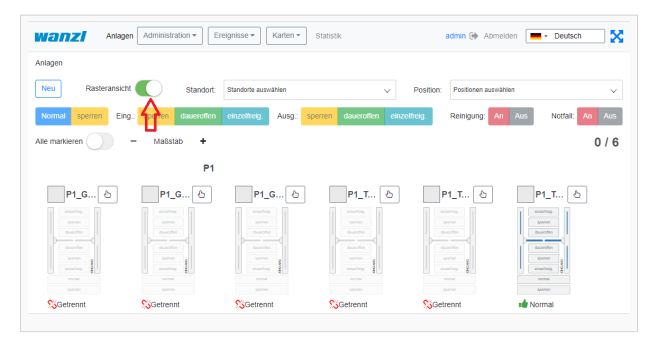

In the view click on the name of the gate which you want to delete (in the example P1\_TestGate6).

|                      | Admini  | stration 👻 🛛 E | reignisse 🕶   | Karten - Statist | lk         |              |       | admin (e   | Abmi     | siden [ | -     | Deutsch  | 5             |
|----------------------|---------|----------------|---------------|------------------|------------|--------------|-------|------------|----------|---------|-------|----------|---------------|
| vnlagen              |         |                |               |                  |            |              |       |            |          |         |       |          |               |
| Neu Rasteransicht    |         | Standort.      | Standorte aus | rählen           | ~          | Posi         | tion: | Position   | en auswi | ihlen   |       |          | ~             |
| Normal sperren Eing. | sperrer | daueroffen     | einzelfreig.  | Ausg. sperren    | daueroffen | sinzelTreig. |       | Reinigu    | ng: At   | a Aus   | N     | lottall: | An Aus        |
| Name                 |         | Position       |               | Standort         | Mode       | is           | •     | <u>*</u> ( | } ≣      | Alarm   | Rein. | Gesp.    | Anlage        |
| P1_GG1               | ۲       | P1             |               | Standort         | Norm       | al 🐽         | •     | 1          | b.       |         |       |          |               |
| Gate ist getrennt    |         |                |               |                  |            |              |       |            |          |         |       |          |               |
| P1_GG2               | æ       | P1             |               | Standort         | Norm       | al 💼         | •     | 1          |          |         |       |          |               |
| Gate ist getrennt    |         |                |               |                  |            |              |       |            |          |         |       |          |               |
| P1_GG3               | ۲       | P1             |               | Standort         | Norm       | al 🔐         | •     |            | e de     |         |       |          |               |
| Gate ist getrennt    |         |                |               |                  |            |              |       |            |          |         |       |          |               |
| P1_TestGate          | æ       | P1             |               | Standort         | Norm       | al 🔐         | •     |            | i di     |         |       |          |               |
| Gate ist getrennt    |         |                |               |                  |            |              |       |            |          |         |       |          |               |
| P1_TestGate2         | ۲       | P1             |               | Standort         | Norm       | al 🐽         | •     |            | b.       |         |       |          |               |
| Gate ist getrennt    |         |                |               |                  |            |              |       |            |          |         |       |          |               |
| P1_TestGate6         | _       | P1             |               | Standort         | Norm       | al 💼         | •     | <b>1</b>   |          |         |       |          | $\square_{i}$ |
|                      |         |                |               |                  |            |              |       |            |          |         |       |          |               |

In this view, please press the "Delete" function.

| ilagen > Anlage       |                                 |          |
|-----------------------|---------------------------------|----------|
|                       | 7                               |          |
| ime                   | P1_TestGate6                    |          |
| splay name            | P1_TestGate6                    |          |
| isition               | P1                              |          |
| eldungen deaktivieren |                                 |          |
| cked                  | • <b>ਪ੍ਰ</b>                    |          |
|                       | Speichern Abbrechen Neu Löschen | <        |
| Karten                |                                 |          |
|                       | Mitscholfer                     | Anzahi 9 |

To be on the safe side, you will now be asked again whether you really want to delete the element? Please confirm this.

| Wanzi Anlagi           |              | Gate 'P1_TestGate6'                           | ×         | - Deutsch |
|------------------------|--------------|-----------------------------------------------|-----------|-----------|
| Id                     | 7            | Soll dieses Element wirklich gelöscht werden? |           |           |
| Name                   | P1_TestGate6 | Bestăti                                       | Abbrechen |           |
| Display name           | P1_TestGate6 |                                               | 4         |           |
| Position               | P1           |                                               |           | ÷         |
| Meldungen deaktivieren |              |                                               |           |           |
| Locked                 |              |                                               |           |           |
|                        |              | bbrechen Neu Löschen                          |           |           |
| Karten                 |              |                                               |           |           |
| Barcode                |              | Mitarbeiter                                   |           | Anzahl %  |
| Bearbeiten             |              |                                               |           |           |

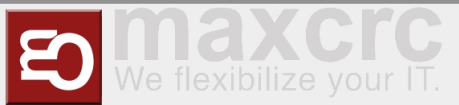

After deleting, you will automatically be shown the next gate (here in the example P1\_TestGate2). Please click on attachments here.

|                     | 4                               |   |          |
|---------------------|---------------------------------|---|----------|
| lagen > Anlage      |                                 | • |          |
|                     | 6                               |   |          |
| me                  | P1_TestGate2                    |   |          |
| splay name          | P1_TestGate2                    |   |          |
| sition              | P1                              |   |          |
| dungen deaktivieren | 0                               |   |          |
| cked                |                                 |   |          |
|                     | Speichern Abbrechen Neu Löschen |   | <        |
| Karten              |                                 |   |          |
| B                   | Mitarbeiter                     |   | Anzahl % |

You will then see in the grid view that Gate P1\_TestGate6 is missing and has been successfully deleted.

| Anlagen               | Adminis | tration • Er | eignisse 💌 🛛 Karten 👻 Statist | k                      |         | admin 🕪    | Abmeld     | en 🚺  | • D   | eutsch    | 2      |
|-----------------------|---------|--------------|-------------------------------|------------------------|---------|------------|------------|-------|-------|-----------|--------|
| nlagen                |         |              |                               |                        |         |            |            |       |       |           |        |
| Neu Rasteransicht (   |         | Standort:    | Standorte auswählen           | ✓ Po                   | sition: | Positioner | h auswähle | n     |       |           | ~      |
| Normal sperren Eing.: | sperren | daueroffen   | cinzelfreig. Ausg.: sperren   | daueroffen einzetfreig | L.      | Reinigung  | An         | Aus   | No    | tfall: Ar | Aus    |
| Name                  |         | Position     | Standort                      | Modus                  | •       | \$ Q       |            | Alarm | Rein. | Gesp.     | Anlage |
| D P1_GG1              | ۲       | P1           | Standort                      | Normal 💼               | •       |            |            |       |       |           |        |
| Gate ist getrennt     |         |              |                               |                        |         |            |            |       |       |           |        |
| □ P1_GG2              | æ       | P1           | Standort                      | Normal 💼               | •       |            |            |       |       |           |        |
| Gate ist getrennt     |         |              |                               |                        |         |            |            |       |       |           |        |
| D P1_GG3              | ۲       | P1           | Standort                      | Normal 🔟               | •       | -          |            |       |       |           |        |
| Gate ist getrennt     |         |              |                               |                        |         |            |            |       |       |           |        |
| P1_TestGate           | ۲       | P1           | Standort                      | Normal 💼               | •       |            | -          |       |       |           |        |
| Gate ist getrennt     |         |              |                               |                        |         |            |            |       |       |           |        |
| P1_TestGate2          | ۲       | P1           | Standort                      | Normal 🔟               | •       |            |            |       |       |           |        |
| Gate ist getrennt     |         |              |                               |                        |         |            |            |       |       |           |        |

## Administration

| User                                                                                                    |           |                     |               |            |                        |                      |        |         |         |
|----------------------------------------------------------------------------------------------------|-----------|---------------------|---------------|------------|------------------------|----------------------|--------|---------|---------|
| https:// <dns-na< th=""><th>me or</th><th>ip-address&gt;,</th><th>/users</th><th></th><th></th><th></th><th></th><th></th><th></th></dns-na<> | me or     | ip-address>,        | /users        |            |                        |                      |        |         |         |
| Auf dieser Seite seh                                                                                                    | en Sie e  | ine Übersicht       | aller Benutz  | er         |                        | 5                    |        |         |         |
| Anlagen Administra                                                                                                    |           | Rarter              | n ▼ Statistik |            |                        | Abmelden 🕒           | •      | Deutsch |         |
| Benutzer                                                                                                    |           |                     |               |            |                        |                      |        |         |         |
| Neu                                                                                                    | Standort: | Standorte auswählen | 2             | $\sim$     | Position:              | Positionen auswählen | 3      |         | $\sim$  |
| Benutzername Vorname                                                                                                    |           | Nachname            | Standorte & F | Positionen |                        | Gruppen              | Super. | Gesp.   | Löschen |
|                                                                                                    | Num       | mer                 |               |            |                        | Funktion             |        |         |         |
| 1                                                                                                    | 1         |                     |               |            | Neuen Benutzer anlegen |                      |        |         |         |
| 2 Benutzer nach Standort filtern                                                                                                    |           |                     |               |            |                        |                      |        |         |         |
| 3                                                                                                    |           |                     |               | Benutzer   | nach Pos               | tition filtern       |        |         |         |

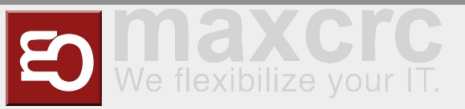

#### Set up new User

| https:// <dns-name ip-address="" or="">/new-user</dns-name> |                          |                 |                       |           |            |  |  |
|-------------------------------------------------------------|--------------------------|-----------------|-----------------------|-----------|------------|--|--|
| Benutzer > Neuer Benutzer                                   | r                        |                 |                       |           |            |  |  |
| Id                                                          |                          |                 |                       |           |            |  |  |
| Benutzername                                                |                          |                 |                       |           |            |  |  |
| Passwort                                                    |                          |                 |                       |           |            |  |  |
| Bestätige das Passwort                                      |                          |                 |                       |           |            |  |  |
| Email                                                       |                          |                 |                       |           |            |  |  |
| Vorname                                                     |                          |                 |                       |           |            |  |  |
| Nachname                                                    |                          |                 |                       |           |            |  |  |
| Info                                                        |                          |                 |                       |           |            |  |  |
| Superuser                                                   |                          |                 |                       |           |            |  |  |
| Locked                                                      |                          |                 |                       |           |            |  |  |
| Meldungen deaktivieren                                      |                          |                 |                       |           |            |  |  |
|                                                             | Speichern Abbrechen      | Neu             | Passwort zurücksetzen |           | < >        |  |  |
| Ereignisbenachrichtigunge                                   | n Standorte & Positionen | Gruppen Berecht | igungen               |           |            |  |  |
| Name                                                        |                          |                 | Info                  | Kategorie | Ausgewählt |  |  |

| Feldname      | Beschreibung                                                   |
|---------------|----------------------------------------------------------------|
| Id            | Automatisch generierte eindeutige Nummer des<br>Benutzers      |
| Benutzername* | Benutzername des Benutzers für die Anmeldung                   |
| Passwort*     | Passwort des Benutzers für die Anmeldung                       |
| Email         | Email Adresse des Benutzers zum Versand von Log<br>Nachrichten |
| Vorname       | Vorname des Benutzers                                          |
| Nachname      | Nachname des Benutzers                                         |
| Info          | Beschreibung des Benutzers                                     |
| Superuser     | Die höchsten Rechte werden dem Benutzer<br>vergeben            |
| Locked        | Die Anmeldung des Benutzers ist gesperrt                       |

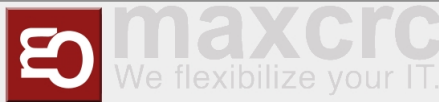

| Maldungan daalitiiyiaran | Der Benutzer erhält keine Benachritgungen im |
|--------------------------|----------------------------------------------|
| Meldungen deaktivieren   | FMCU Management Dashboard                    |

\* Unbedingt erforderliche Felder Durch den Button **Speichern** wird der neue Benutzer angelegt.

#### **Edit existing User**

Klicken Sie unter Benutzer auf den zu bearbeitenden Benutzer

#### **Event Notifications**

Unter diesem Reiter können die Benachrichtigungen ausgewählt werden welcher der Benutzer erhalten soll. **Hinweis:** Ist die Checkbox **Meldungen deaktivieren** gesetzt werden unabhängig von diesen Einstellungen keine Benachrichtigungen angezeigt.

#### **Locations & Positions Tab**

Man kann unterschiedliche Standorte in Länder und Städte festlegen. Über das Berechtigungsmodell lassen sich separate Zugriffsrechte für jeden Standort definieren.

#### **Groups Tab**

Unter diesem Reiter können Sie die Gruppenmitgliedschaften des Benutzers anpassen.

#### **Permissions Tab**

Unter diesem Reiter werden die Berechtigungen des Benutzers angezeigt Durch den Button **Speichern** werden alle Änderungen angewendet.

#### Groups

https://<dns-name or ip-address>/groups

Auf dieser Seite sehen Sie eine Übersicht aller Gruppen

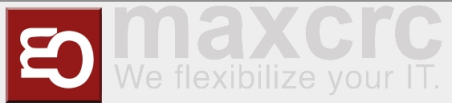

|        | Anlagen Administration   Ereignisse   Karten   Statistik | admin 🕞 Abmelden 📃 🕶 Deutsch |
|--------|----------------------------------------------------------|------------------------------|
| Gruppe |                                                          |                              |
| Neu    |                                                          |                              |
| Name   | Info                                                     | Löschen                      |
| manag  | er                                                       | 節                            |
| user   |                                                          | 節                            |
| gate   |                                                          | 節                            |
| alarm  | notifications                                            | 節                            |

## Set up new Group

| https:/     | https:// <dns-name ip-address="" or="">/new-group</dns-name> |                           |           |          |                  |           |     |  |  |  |
|-------------|--------------------------------------------------------------|---------------------------|-----------|----------|------------------|-----------|-----|--|--|--|
| Klicken Si  | e unter Gruppe                                               | n auf den Button <b>N</b> | leu       |          |                  |           |     |  |  |  |
| Anla        | gen Administration -                                         | Ereignisse 🕶 Karten 🕶     | Statistik |          | admin 🕩 Abmelden | - Deutsch |     |  |  |  |
| Gruppen > N | leu Gruppe                                                   |                           |           |          |                  |           |     |  |  |  |
| Id          |                                                              |                           |           |          |                  |           |     |  |  |  |
| Name        |                                                              |                           |           |          |                  |           |     |  |  |  |
| Info        |                                                              |                           |           |          |                  |           |     |  |  |  |
|             | Speichern Abbre                                              | chen Neu Löschen          |           |          |                  |           | < > |  |  |  |
| Benutzer    | Berechtigungen                                               |                           |           |          |                  |           |     |  |  |  |
| Benutzer    | name                                                         | Email                     | Vorname   | Nachname | In               | fo        |     |  |  |  |
| Bearbeite   | n                                                            |                           |           |          |                  |           |     |  |  |  |

| Feldname | Beschreibung                                           |
|----------|--------------------------------------------------------|
| Id       | Automatisch generierte eindeutige Nummer der<br>Gruppe |
| Name     | Name der Gruppe                                        |
| Info     | Beschreibung der Gruppe                                |

\* Unbedingt erforderliche Felder

Durch den Button **Speichern** wird die neue Gruppe angelegt.

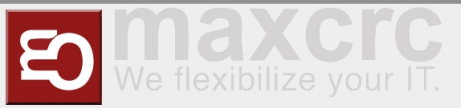

#### **Edit existing Group**

Klicken Sie unter Gruppen auf die zu bearbeitende Gruppe

#### **Users Tab**

Unter diesem Reiter können Sie die Mitglieder der Gruppe anpassen.

#### **Permissions Tab**

Unter diesem Reiter werden die Berechtigungen angezeigt welche den Mitgliedern der Gruppe vererbt werden.

Durch den Button Speichern werden alle Änderungen angewendet.

#### Positions

```
https://<dns-name or ip-address>/cities
```

On this page you can see an overview of all positions

#### Set up new Position

```
https://<dns-name or ip-address>/new-city
```

Under Positions click on the button **New** Enter the name of the position and assign the position to a location using the dropdown field. Click on the **Save** button to create the position

\_\_\_\_

#### **Edit existing Position**

Under Positions click to edit the position Here you can edit the position name and location

#### Locations

https://<dns-name or ip-address>/countries

Auf dieser Seite sehen Sie eine Übersicht aller Standorte

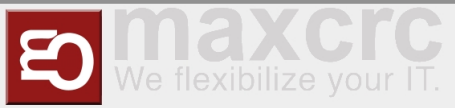

#### Set up new Location

https://<dns-name or ip-address>/new-country

#### Klicken Sie unter Standorte auf den Button Neu

| Feldname | Beschreibung                                              |
|----------|-----------------------------------------------------------|
| Id       | Automatisch generierte eindeutige Nummer des<br>Standorts |
| Name*    | Name des Standorts                                        |
| Code*    | Ländercode des Standorts                                  |
| Info     | Beschreibung des Standorts                                |

\_\_\_\_\_

\* Unbedingt erforderliche Felder

Klicken Sie auf den Button Speichern umd die Position anzulegen

#### Edit existing Location

Under Location Under Location, click the location you want to edit Hier können Sie die den Namen, den Code sowie die Info des Standorts bearbeiten

\_\_\_\_\_

#### Locations & Positions

https://<dns-name or ip-address>/locations

Here you can see an overview of all positions and their assigned locations

## Configuration

```
https://<dns-name or ip-address>/configurations
```

## **Events**

#### **Events**

https://<dns-name or ip-address>/events

In this view, the events of all access controls are shown in an intuitive list view. There are filtering options and a name search for the events.

1

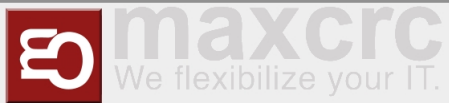

| Gate ~ | FMCU - | managemen | t dashboard/en |
|--------|--------|-----------|----------------|
|--------|--------|-----------|----------------|

|           | Anlagen Administration          | ▼ Ereignisse ▼ Kar | ten 🔹 Sta | atistik     | admin 🕩 Abmelden     | Deutsch |        |
|-----------|---------------------------------|--------------------|-----------|-------------|----------------------|---------|--------|
| Ereignis  | se                              |                    |           |             |                      |         |        |
| 1 Stando  | rt: Standorte auswählen         |                    | $\sim$    | 2 Position: | Positionen auswählen |         | $\sim$ |
| 3 Anlag   | e: Anlage auswählen             |                    | $\sim$    | 4 Suche:    | Search               |         |        |
| Benutz    | erdefiniertert Heute            | Gestern            |           |             | Stop 39947 / 39      | 947     |        |
| • 01.02.3 | 2021 - 28.02.2021 Ander<br>Name | n<br>Anlage        | Zu Ka     | a Info      |                      |         |        |

#### The following filters can be set:

- 1. Location
- 2. Position
- 3. Factory
- 4. Search by Event name
- 5. Time Period

#### **Event Definitions**

| https:// <dns-name ip-address="" or="">/event-definitions</dns-name> |  |
|----------------------------------------------------------------------|--|
|                                                                      |  |

In this view, all events that the FMCU contains are listed and their event definition groups, supported states and categories are assigned.

| Name                     | Ereignisdefinitionsg            | Unterstützte<br>ruppen<br>Zustände | Kategorie         |       |
|--------------------------|---------------------------------|------------------------------------|-------------------|-------|
| Ereignisdefinitionen     |                                 |                                    |                   |       |
| Anlagen Administration - | Ereignisse - Karten - Statistik | admin 🕩                            | Abmelden 📃 💌 Deut | sch 🔀 |

### Event definition Groups

|  | <pre>https://<dns-name ip-address="" or="">/event-definition-groups</dns-name></pre> |  |
|--|--------------------------------------------------------------------------------------|--|
|--|--------------------------------------------------------------------------------------|--|

All event definition groups are listed under this tab.

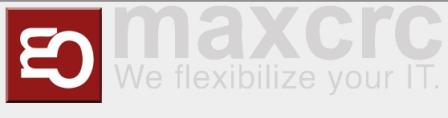

|                                                                                        | Anlagen Administration - Ereignisse - K | arten 👻 Statistik | admin 🕞 Abmelden | - Deutsch |         |
|----------------------------------------------------------------------------------------|-----------------------------------------|-------------------|------------------|-----------|---------|
| Ereignis                                                                               | Ereignisdefinitionsgruppen              |                   |                  |           |         |
| Neu                                                                                    |                                         |                   |                  |           |         |
| Name                                                                                   | Ereignisse                              | Info              |                  |           | Löschen |
| Alarm events<br>GateUnauthorizedAccess<br>GateStateFireAlarm<br>GateDoorlsBeeingBroken |                                         | nal               |                  |           | Û       |

## **Create a new Event definition Group**

#### Click Event defenition groups on the Button New

| Anlagen Administration - Ereignisse -                  | Karten - Statistik | admin 🗭 Abmelden 📕 | <ul> <li>Deutsch</li> </ul> |
|--------------------------------------------------------|--------------------|--------------------|-----------------------------|
| Ereignisdefinitionsgruppen > New Event Definition Grou | up                 |                    |                             |
| Id                                                     |                    |                    |                             |
| Name                                                   |                    |                    |                             |
| Info                                                   |                    |                    |                             |
| Speichern         Abbrechen         Neu         I      | Löschen            |                    | < >                         |
| Ereignisdefinitionen                                   |                    |                    |                             |
| Name                                                   | Info               | Kategorie          | Ausgewählt                  |

| Fieldname | Description                                 |
|-----------|---------------------------------------------|
| ID        | Automatically generated unique group number |
| Name      | Name of the group                           |
| Info      | Group description                           |

\* Absolutely required fields

Under the **Event defenition** tab select the event definitions that are to be assigned to the group.

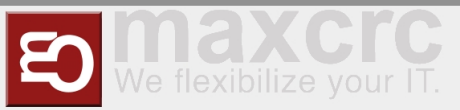

## **Event Subscriptions**

```
https://<dns-name or ip-address>/event-subscriptions
```

There is the possibility to link groups of alarm messages with groups of users. As a result, only group members are notified of alarm messages that are also grouped,

| Ereignisabonnemei    | Its > Neues Ereignisationnement |     |
|----------------------|---------------------------------|-----|
| Id                   |                                 |     |
| Name                 |                                 |     |
| Gruppe               |                                 | \$  |
| Ereignisdefinitionsg | ruppe                           | \$  |
| Locked               |                                 |     |
| Info                 |                                 |     |
|                      | Speichern Abbrechen Neu Löschen | < > |

| Fieldname                 | Description                         |
|---------------------------|-------------------------------------|
| ID                        | internal value                      |
| Group                     | Summary of users                    |
| Ereignisdefinitionsgruppe | Event definition group              |
| Locked                    | Notifications deactivated/activated |
| Info                      | Description field                   |

### Notifications

https://<dns-name or ip-address>/notifications

Sent notifications are displayed in this overview. You can adjust the view accordingly using a date filter.

| Benachrichtigungen                 |        |  |
|------------------------------------|--------|--|
| Benutzerdefiniertert Heute Gestern | 0 / 0  |  |
| 09.04.2021 - 09.04.2021 Ändem      |        |  |
| Suche                              |        |  |
| Datum Empfä Email Text             | Fehler |  |

## Cards

#### Cards

```
https://<dns-name or ip-address>/cards
```

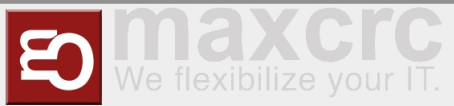

This view shows an overview of the RFID cards in the system with the gates enabled for access.

| Land:    | Länder auswählen | ~           | Stadt: | Städte auswählen |             | ~   |
|----------|------------------|-------------|--------|------------------|-------------|-----|
| Gate:    | Gate auswählen   | ~           |        |                  |             |     |
| Barcode  |                  | Mitarbeiter |        | Anzahl           | Gate        | 8   |
|          |                  |             |        |                  | gate_de_fra | %   |
| number1  |                  | number2     |        | 1                | gate_ma_mar | \$3 |
|          |                  |             |        |                  | gate_de_lan | \$3 |
|          |                  |             |        |                  | gate_de_fra | °0  |
| mployee1 |                  | employee2   |        | 1                | gate_ma_mar | \$3 |
|          |                  |             |        |                  | gate_de_lan | \$3 |
|          |                  |             |        |                  | gate_de_fra | 90  |
| est1     |                  | test2       | test2  |                  | gate_ma_mar | \$3 |
|          |                  |             |        |                  | gate de lan | 0   |

### Edit Cards

```
https://<dns-name or ip-address>/cards-edit
```

In this view, cards can be added / removed and authorizations for individual gates can be defined.

| Karte | Karten bearbeiten         |                                 |                               |                                 |         |          |      |
|-------|---------------------------|---------------------------------|-------------------------------|---------------------------------|---------|----------|------|
| Sp    | eichern Abbrechen         | Alle markieren Alle unmarkierer | Gates auswählen               | . Hir                           | zufüger | Lös      | chen |
|       | Barcode                   | Mitarbeiter                     | Gesamt: 3 H<br>Mitarbeiter ID | inzugefügt: 1 Verände<br>Anzahl | rt : 0  | Gelöscht | . 0  |
|       |                           |                                 |                               | 1                               | €       | <b>A</b> | Û    |
|       | Das Feld ist erforderlich |                                 |                               |                                 |         |          |      |
|       | +                         |                                 |                               |                                 |         |          |      |
|       | number1                   | number2                         | number3                       | 1                               | C       | 400      | Û    |
|       | gate_de_fra x gate_ma_ma  | ar x gate_de_lan x +            |                               |                                 |         |          |      |
|       | employee1                 | employee2                       | employee3                     | 1                               | •       | 4=       | Û    |
|       | gate_de_fra x gate_ma_ma  | ar x gate_de_lan x +            |                               |                                 |         |          |      |

| Field       | Description                                 |
|-------------|---------------------------------------------|
| Barcode     | Card content that is captured by the reader |
| Employee    | Description field                           |
| Employee ID | Description field                           |
| Quantity    | Number of accesses for this card            |

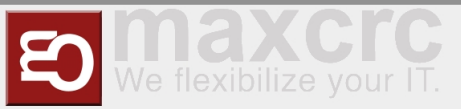

## Statistics

In this view, all activities for the assigned access controls are shown. You can adjust the view with date filters. It is possible to group the screen output, e.g. only to evaluate the number per day or month. Finally, the data can be exported in Excel format or CSV-format.

| Land:                                                                                          | Länder auswähl                                        | en                                                                        |                                 | ~                                     | Stadt:                    | Städte auswählen |                                      |          |         |
|------------------------------------------------------------------------------------------------|-------------------------------------------------------|---------------------------------------------------------------------------|---------------------------------|---------------------------------------|---------------------------|------------------|--------------------------------------|----------|---------|
| Gate:                                                                                          | Gate auswahler                                        |                                                                           |                                 | ~                                     |                           |                  |                                      |          |         |
| Benutzerdefin                                                                                  | iertert He                                            | ute Gestern                                                               | Diese Woche                     | Letzte Woche Die                      | esen Monat                | Vorheriger Monat | Zwei vorherige M                     | vlonate  |         |
| Drei vorherige                                                                                 | Monate                                                | Sechs vorherige                                                           | Monate Dieses Jah               | vr Vorheriges Jahr                    |                           |                  |                                      |          |         |
| 01.10.2020 - 3                                                                                 | 31.03.2021                                            | Ändern                                                                    |                                 |                                       |                           |                  |                                      |          |         |
| 01.10.2020 - 3<br>Aktualisieren<br>Datum                                                       | 31.03.2021 Speicherr                                  | Andern<br>1 als .csv Sp<br>Sate                                           | eichem als .xisx                | Land                                  | Eingan                    | Gru              | ipplerung: Aus<br>Ausgat             | Nach Tag | Nach Mo |
| 01.10.2020 - 3<br>Aktualisieren<br>Datum<br>15.10.2020 09:                                     | 31.03.2021 Speicherr<br>53:54 g                       | Andern<br>als.csv Sp<br>Sate<br>ate_de_tra                                | Stadt<br>Frankfurt              | Land                                  | Eingan                    | Gru              | upplerung: Aus<br>Ausgan<br>No ticke | Nach Tag | Nach Mo |
| 01.10.2020 - 1<br>Aktualisieren<br>Datum<br>15.10.2020 09<br>15.10.2020 09                     | 81.03.2021                                            | Andern<br>als.csv Sp<br>sate<br>ate_de_fra<br>ate_de_fra                  | Stadt<br>Frankfurt<br>Frankfurt | Land<br>Germany<br>Germany            | Eingan                    | Gru<br>9<br>H    | opplerung: Aus<br>Ausgar<br>No ticke | Nach Tag | Nach Mo |
| 01.10.2020 - :<br>Aktualisieren<br>Datum<br>15.10.2020 09:<br>15.10.2020 09:<br>15.10.2020 10: | 31.03.2021 Speicherr<br>53.54 g<br>59.09 g<br>14:19 g | Andern<br>a als .csv Sp<br>sate<br>ate_de_fra<br>ate_de_fra<br>ate_de_fra | Stadt<br>Frankfurt<br>Frankfurt | Land<br>Germany<br>Germany<br>Germany | Eingan<br>No tick<br>Free | Gru<br>a         | npplerung: Aus<br>Ausgan<br>No ticke | Nach Tag | Nach Mo |